#### **DONOR ENGAGEMENT**

# Working with Fundraising Tools; A Best Practice Guide

同门

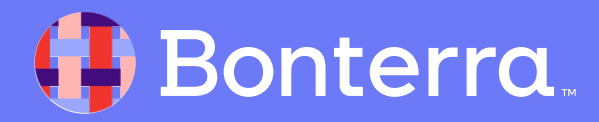

### Meet your Trainer...

Ryan Sauve

**Training Specialist** 

Donor Engagement

EveryAction

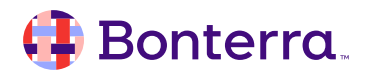

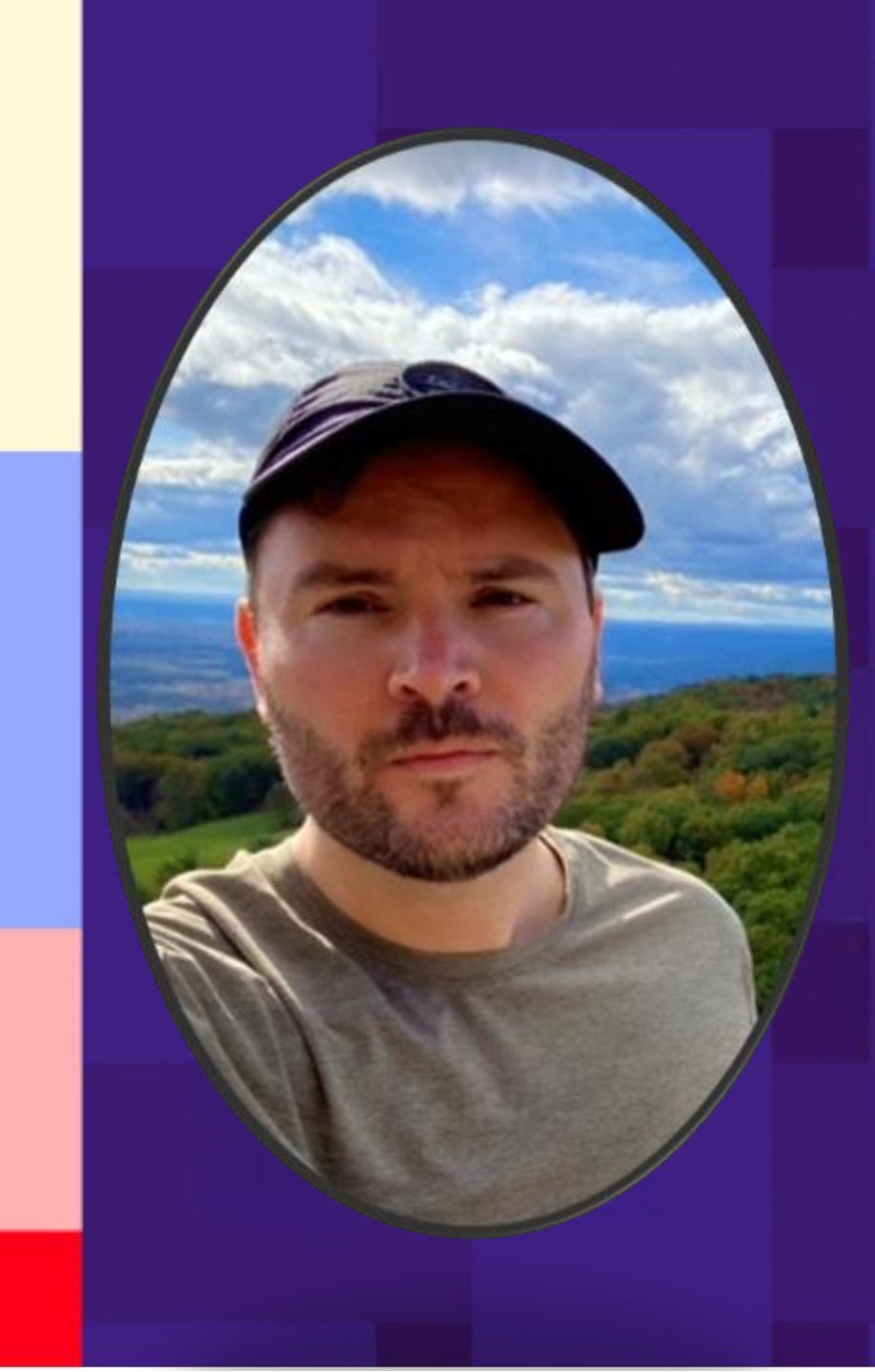

# Agenda

- 1. Understanding the basics of fundraising engagement with the Fundraising Management Dashboard
- 2. Participate in an in-depth review of Fundraising Tools
- 3. Locate resources for Fundraising Analysis
- 4. Q&A

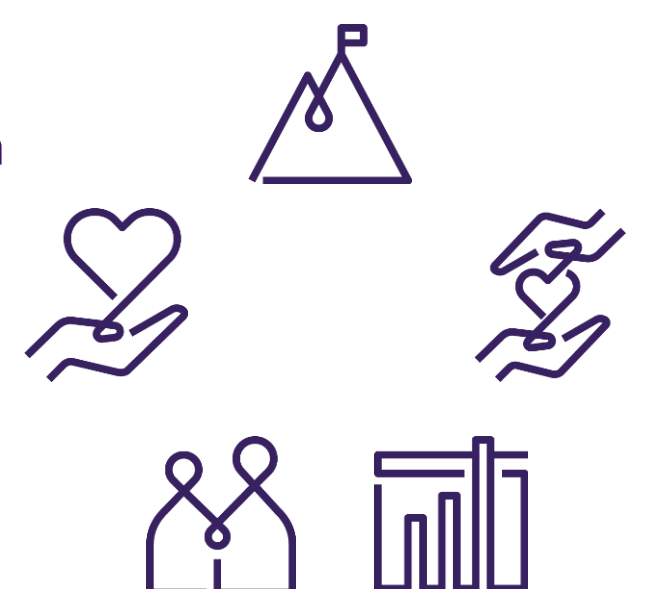

# Fundraising Management Dashboard

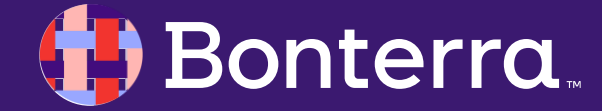

# Fundraising Management Dashboard

- The Fundraising Management Dashboard is a central hub that shows you how all of your programs are performing and gives you a oneclick access to actions you should be taking today.
- You will probably already have the **Fundraising Management Dashboard** set as your default home screen, but you can also access it from the **Sidebar.**
- What you see on the dashboard will depend on which package you have, the filters you set, and which cards you select to view.

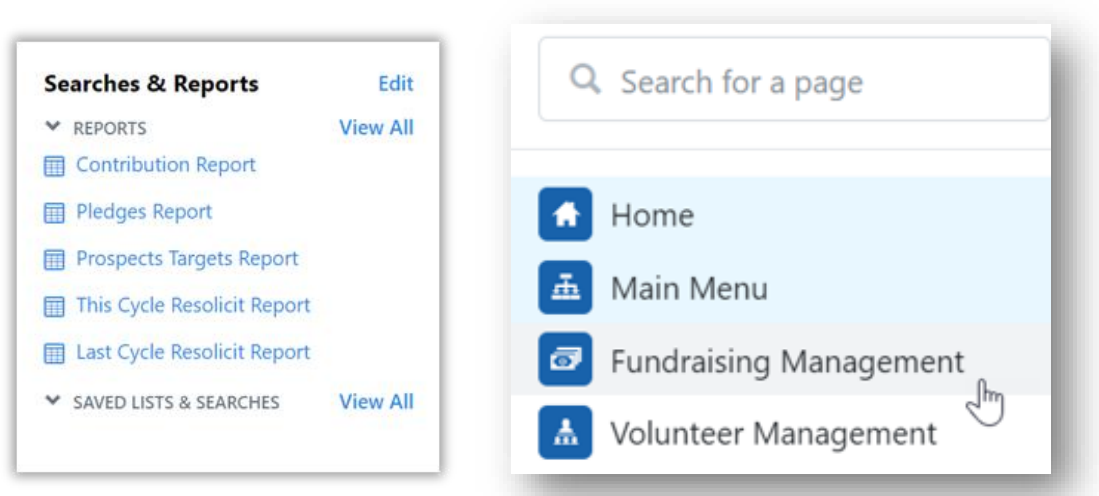

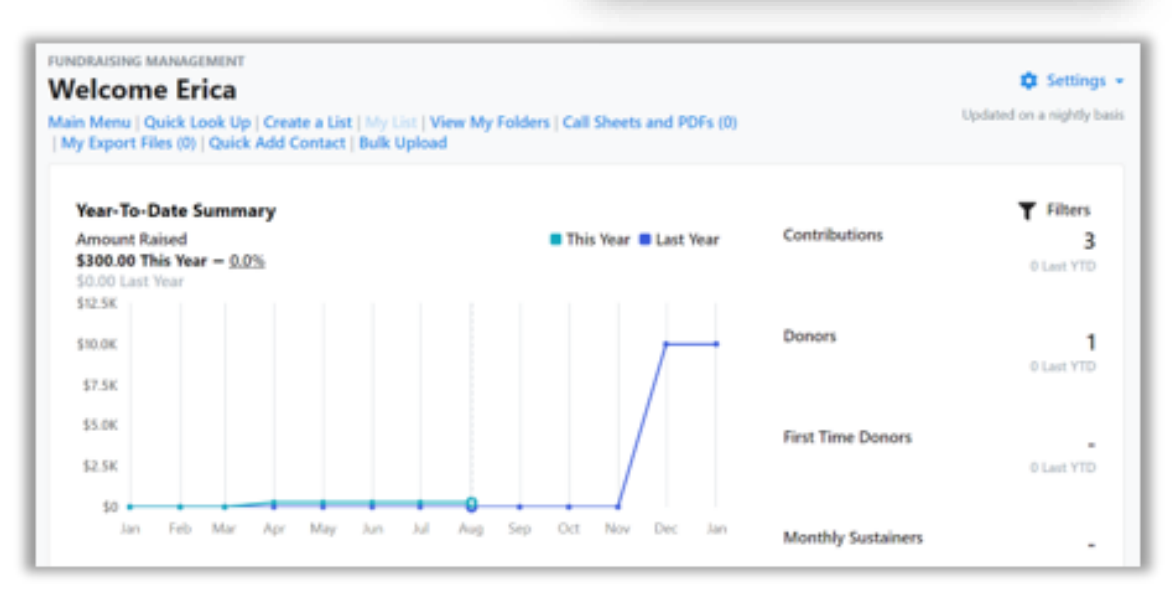

### 🜗 Bonterra.

## **Customizing Your Dashboard**

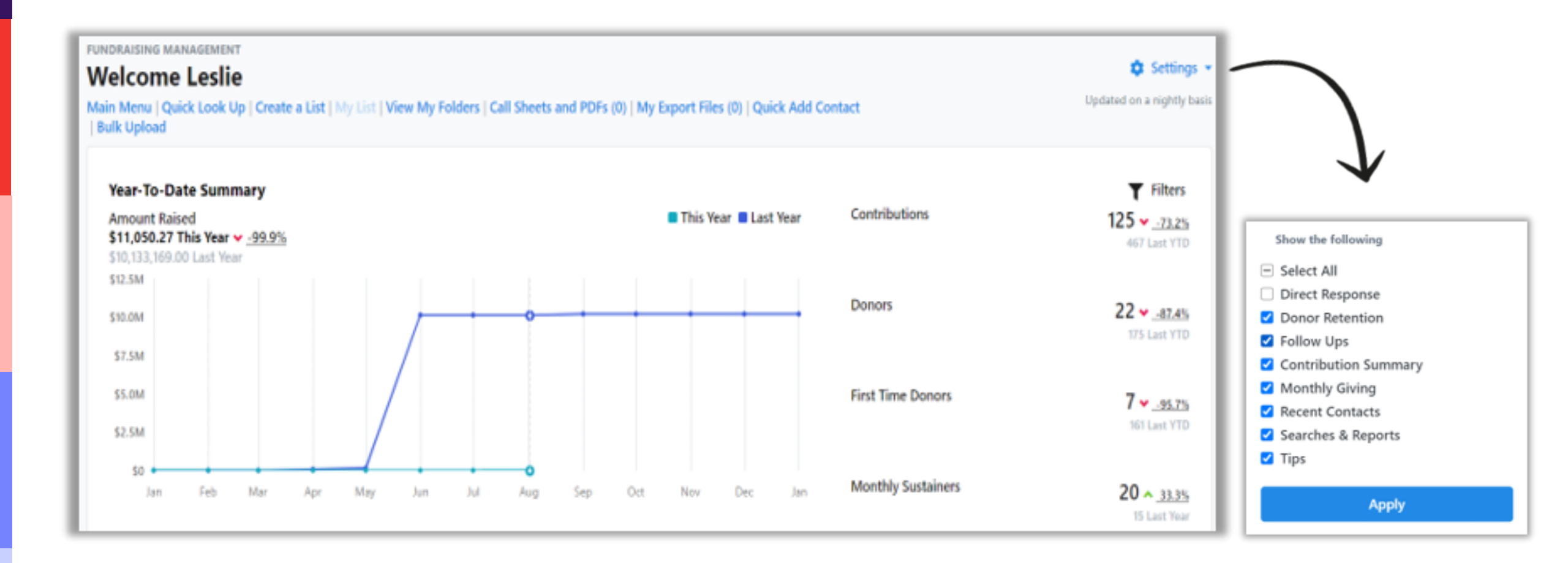

#### 🤑 Bonterra.

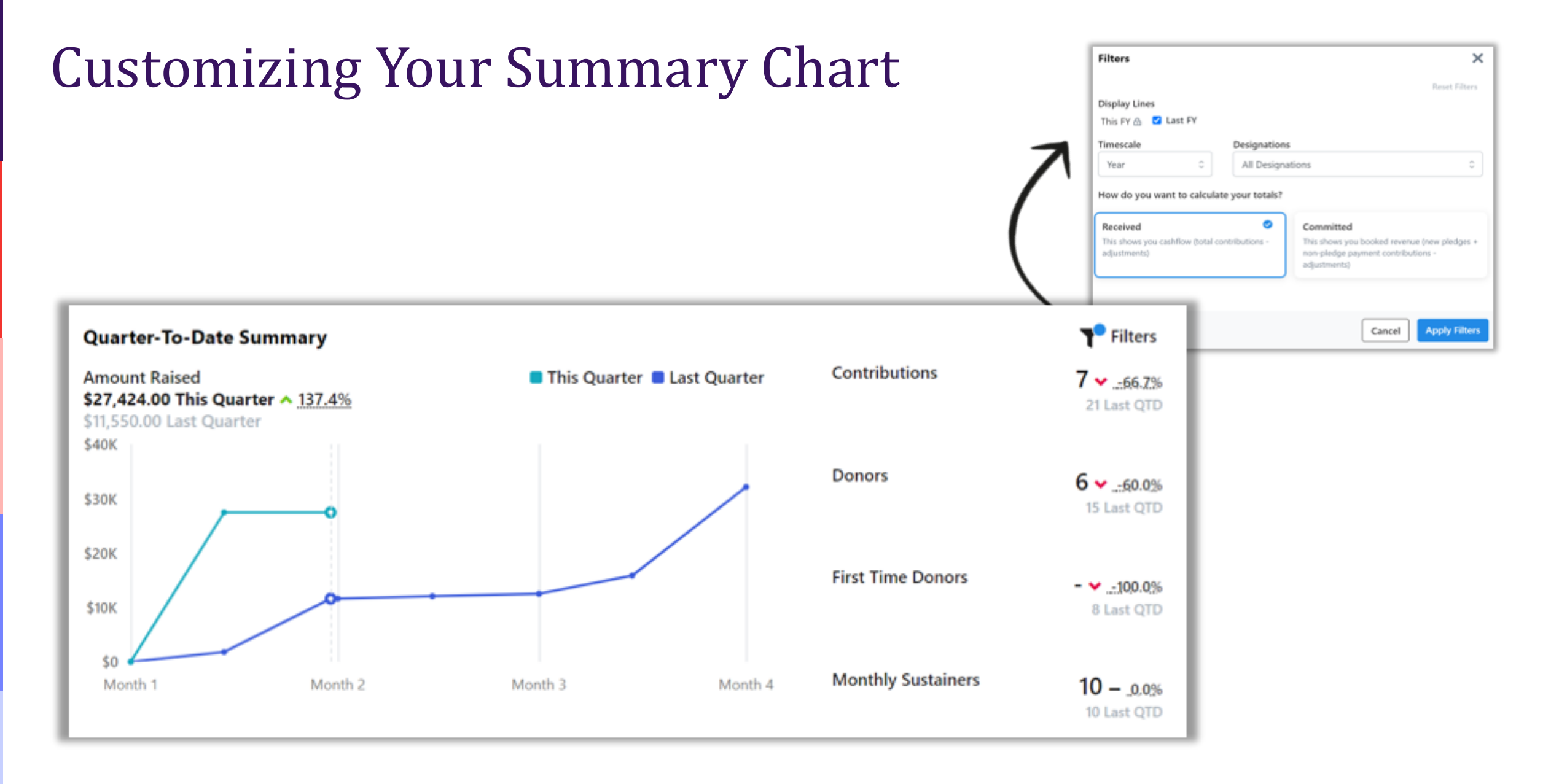

#### 🜗 Bonterra.

# Fundraising Tools

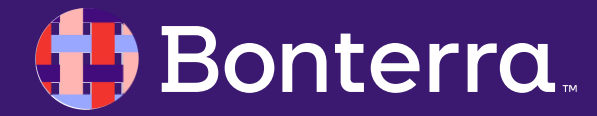

### Fundraising Tools Overview

In addition to:

#### •Tracking pledges,

- •Contributions (monetary and non-monetary donations),
- •And recurring commitments,

you have several powerful fundraising features available to you, depending on the package(s) in your account.

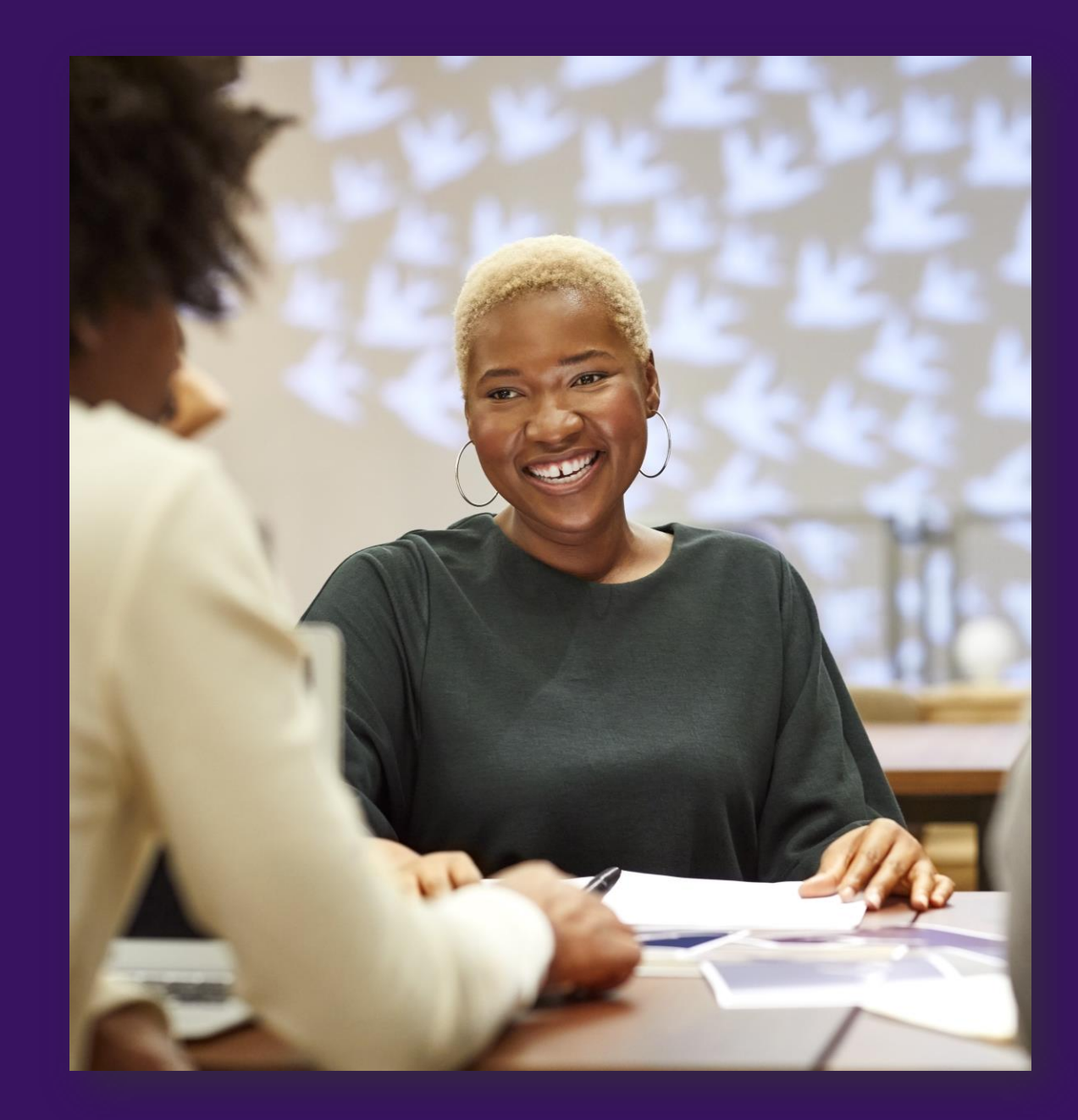

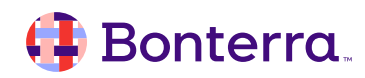

# Digital Ad Plans

**Digital Ad Plans** is a feature that provides users with a way to track which supporters in the database were selected and targeted with a digital ad and easily push these individuals to Facebook or export for use on another platform. Users can also use the lookalike feature in Facebook's Ad Manager to acquire new supporters.

Learn more about how to use **Digital Ad Plans**:

•How to: Set up and use Digital Ad Plans

•How to: Track results from Digital Ads

| 🕑 Details ————            | Audience                                     | 3 Review |
|---------------------------|----------------------------------------------|----------|
| Plan Details              |                                              | Edit     |
| Campaign                  | New Donor Campaign                           |          |
| Effort Name<br>Start Date | Google Acquisition Summer 2022<br>06/01/2022 |          |
| End Date                  | 08/31/2022                                   |          |
| Plan Description          | Quarterly acquisition campaign               |          |
| Budgets                   |                                              |          |
| Designation               | People For Good Designation                  |          |
| Budgeted Cost             | \$5,000.00                                   |          |
| Platform Information      |                                              |          |
| Platform                  | Google                                       |          |
| Creative                  | Google - Happy Donor ad                      |          |
| Audience                  |                                              | Edi      |
| Included in Audience      | Online Donor \$25-500                        |          |
| Excluded from Audience    | Major Donors                                 |          |
| Count                     | 2,534                                        |          |
| Source Code               | GA12345SUM2022                               |          |
| Audience Type             | All Individual Contacts                      |          |
| Status                    |                                              |          |
| Status                    | Duale                                        |          |

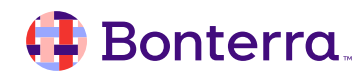

## Acknowledgements

Acknowledgments allow organizations to track who has been thanked for their contribution - in other words, to manage acknowledgments. This can be indicated individually on a contribution ('mark as thanked') and can also be indicated in bulk using the

Contribution Acknowledgment Report.

Learn more about how to use Acknowledgements:

- •How to: Mark contributions as Thanked
- •How to: Create Mail Merge Templates
- •How to: Generate letters using Mail Merge
- •How to: Add and report on contributions

| caport & A                                                                                                    | pply Bulk Actions                                                                                        |                              |
|----------------------------------------------------------------------------------------------------|----------------------------------------------------------------------------------------------------|------------------------------|
| Select the burner of the select the burner of the select the select the selec | ulk action(s) you'd like to apply to all records i<br>the export is complete, the bulk action(s) will be | included in your<br>applied. |
| If you have a                                                                                                    | large list, the export process may take a few min                                                        | utes to complete             |
| Bulk Actions                                                                                                    | Contributions as Thanked                                                                                 |                              |
| All unthanked Co                                                                                                    | ontributions listed will be marked as Thanked on today's date:                                           | 3/2/21                       |
| Mark All '                                                                                                    | Tribute Gifts as Print Notification Sent                                                                 |                              |
| All unnotified Tri                                                                                                    | bute Gifts listed will be marked as Print Notification Sent on to                                        | day's date: 3/2/21           |
| The second second secon | Membership Cards as Sent                                                                                 |                              |
|                                                                                                    |                                                                                                    |                              |

### 🤑 Bonterra

## Asks, or Ask Plans

Asks, or Ask Plans, provide users with a place to store their planned asks, and all necessary details including the type (contribution, event, etc), the amount (if applicable), status (scheduled or closed), date, notes, and results.

It also allows users to add Contact History when closing out an Ask, so users can easily view, search, and report on who has been contacted.

Learn more about how to use Asks:

•<u>Best Practices: Creating dynamic contribution</u> <u>ask amounts</u>

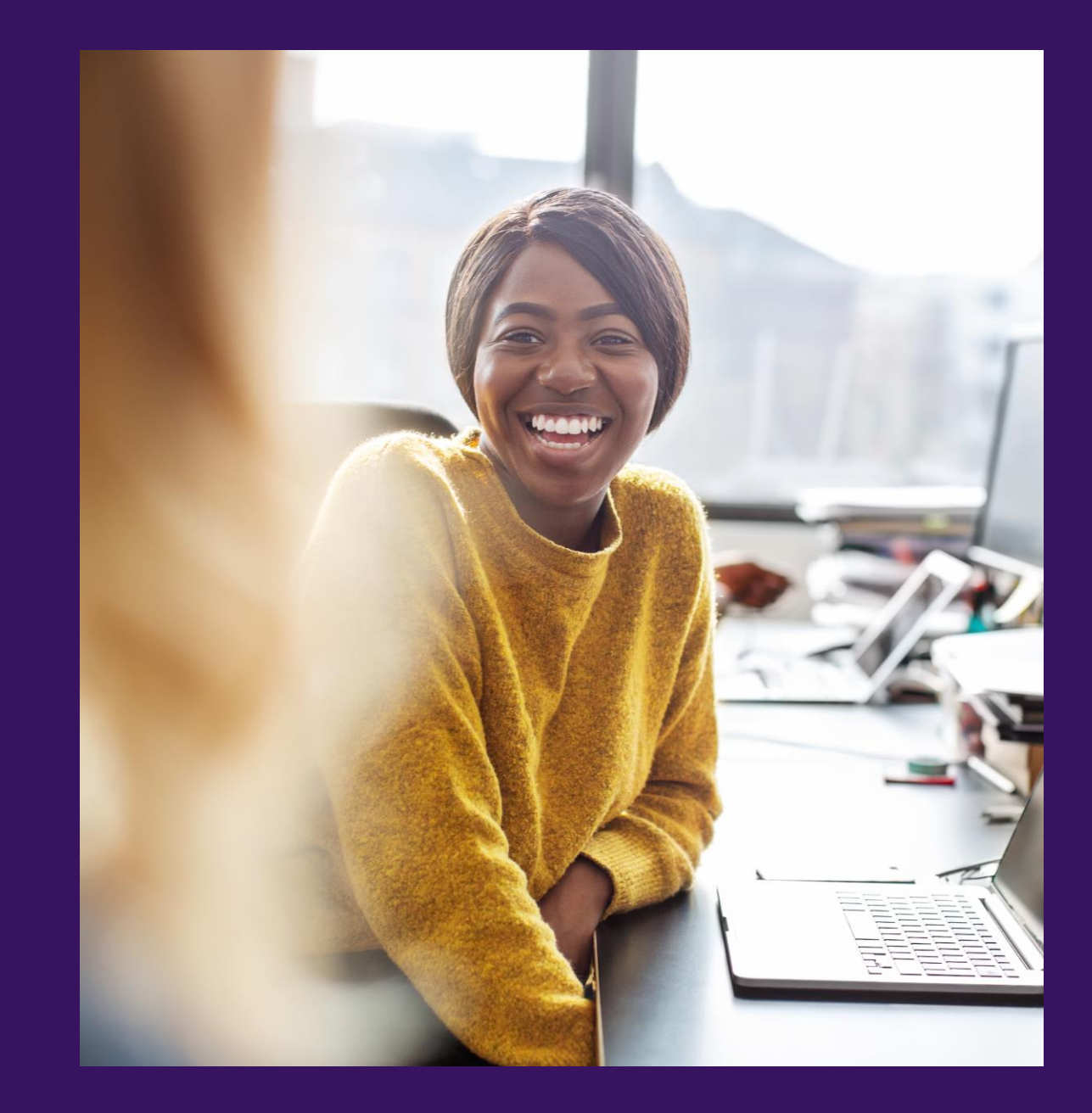

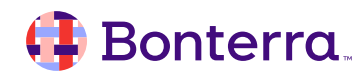

## **Custom Call Sheets**

**Custom Call Sheets** can be created from **Report Manager** by going to the PDF Reports section.

Users can:

•Select what information is displayed, where, and how

•Drag and drop fields onto the call sheet

•Determine formatting and styling for each one.

Sub-reports for Contributions, Giving History, Relationships, Pledges, and more can be added to a call sheet, and users can set very specific details for each section.

Learn more about how to use Custom Call Sheets: <u>Video: Building and Printing Call Sheets</u>

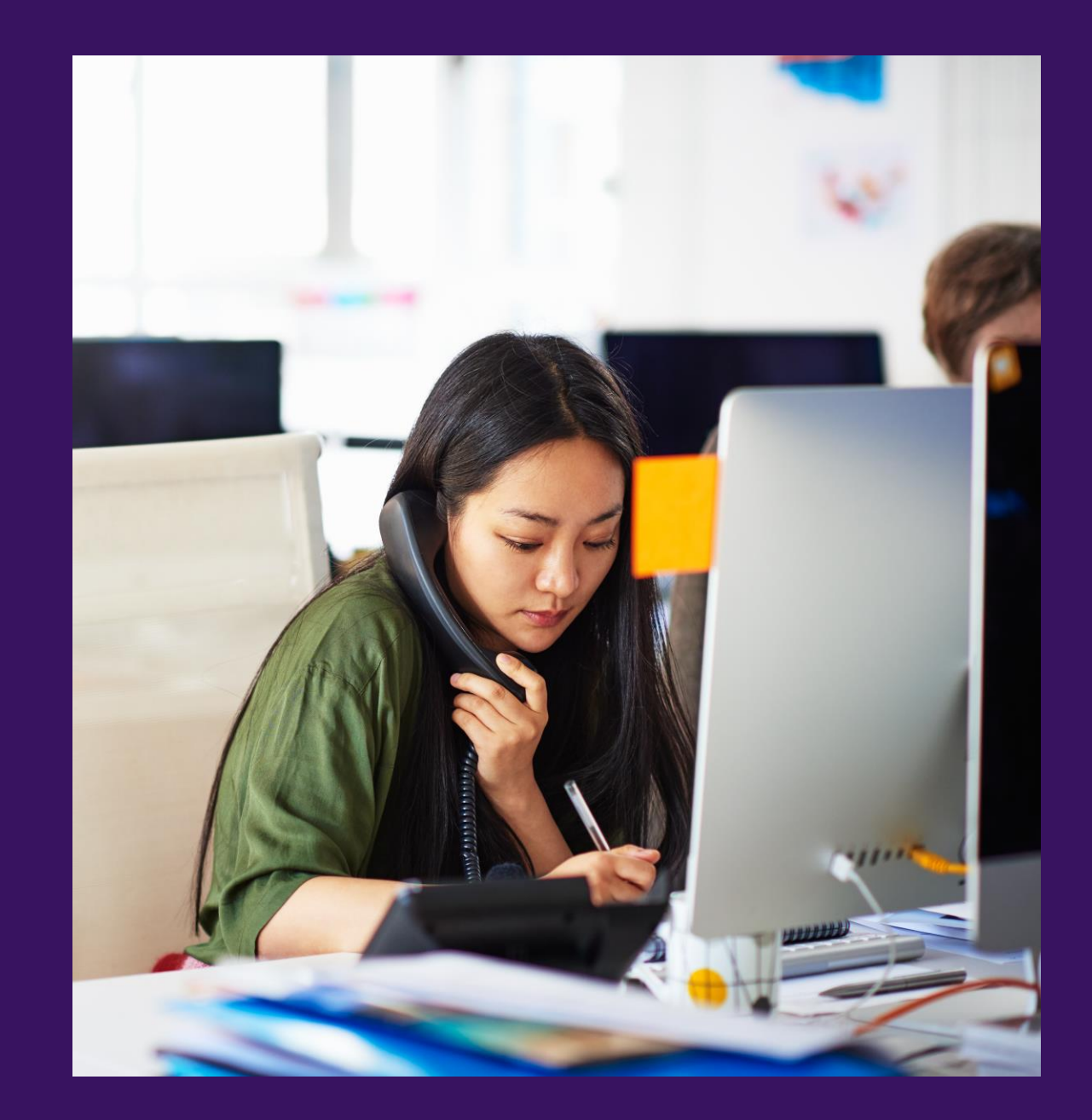

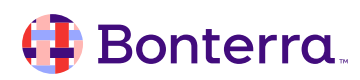

# Pledges

**Pledges** allow organizations to manage the details of what a supporter has pledged to give, whether it's a monetary or another type of donation.

**Users** can also indicate commitment level (intent, promise, not specified), fulfillment (including installments) by tying contributions to a pledge, and attribution, among other things.

Learn more about how to use Pledges: <u>How to:</u> <u>Add and use Pledges</u>

| ontributi  | ions                  |           |         |                         | View Re           | port   Add Nev       |
|------------|-----------------------|-----------|---------|-------------------------|-------------------|----------------------|
| ID         | Date                  | Amount    | Туре    | Designation             | Source Code       | Per-Cyc              |
| 20108028   | 4/8/22                | \$500.00  |         | Friends of Jane<br>G    | CC<br>Fundraiser  |                      |
| 20107819   | 3/17/22               | \$500.00  |         | Friends of Jane<br>G    | CC<br>Fundraiser  |                      |
| Attributio | ns & Sof              | t Credits |         |                         |                   | View Repor           |
| Total Am   | \$0.00<br>ount Attrib | uted      | Numb    | 0<br>er of Attributions | \$0<br>Average At | .00<br>tributed Gift |
|            |                       | No A      | ttribut | ions or Soft Cre        | edits             |                      |
|            |                       |           |         |                         |                   |                      |
| ledges     |                       |           |         |                         | View Re           | port   Add Nev       |

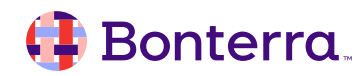

## Financial Batch Manager

**Financial Batch Manager** is used to group Contributions to make it easy for an organization's accounting team to reconcile with their database and their bank statements.

| me / Financial Bats | ch Manager   |                            |            |                 |             |              |                   | 0                       |
|---------------------|--------------|----------------------------|------------|-----------------|-------------|--------------|-------------------|-------------------------|
| nancial Ba          | atch Mana    | ger                        |            |                 |             | Quick En     | try Configuration | s Add New Batch         |
| Designation         |              |                            | Batch Nur  | mber From       | Batch Numl  | ber To       | Batch Name        |                         |
| Batch Type          | Status       | Gateway Accounts           |            | Open Dat        | e From      | Open Date To |                   |                         |
| All Assigned        | Open O       |                            |            | 0               |             |              |                   |                         |
|                     |              |                            |            |                 |             | Re           | member Filters    | Refresh Results         |
| pened Date B        | latch Number | Batch Name                 | Batch Type | Designation     |             |              | G                 | ateway Account          |
| /26/20 2            | 0200826000   | Daily Auto-Generated Batch | Daily      | People For Good | Designation |              | P                 | eople for Good Always W |

Learn more about how to use Financial Batch Manager:

•How to: Create and manage batches in Financial Batch Manager

•How to: Add Contributions to Financial Batches

### 👎 Bonterra.

## **Financial Households**

**Financial Households** provides a way to link two or more records that give together and therefore need to be thanked and reported on as a group.

We strongly encourage organizations to keep one contact record per individual, and contribution must be attributed to one or the other; users can then create a Financial Household, linking the records together so that they can search on how much the Financial Household has given collectively, and easily thank people accordingly.

They also allow for the customization of envelope names and salutations. Financial Households cannot be created in bulk but can be manually created.

Learn more about how to use Financial Households:

•How to: Manage Financial Households

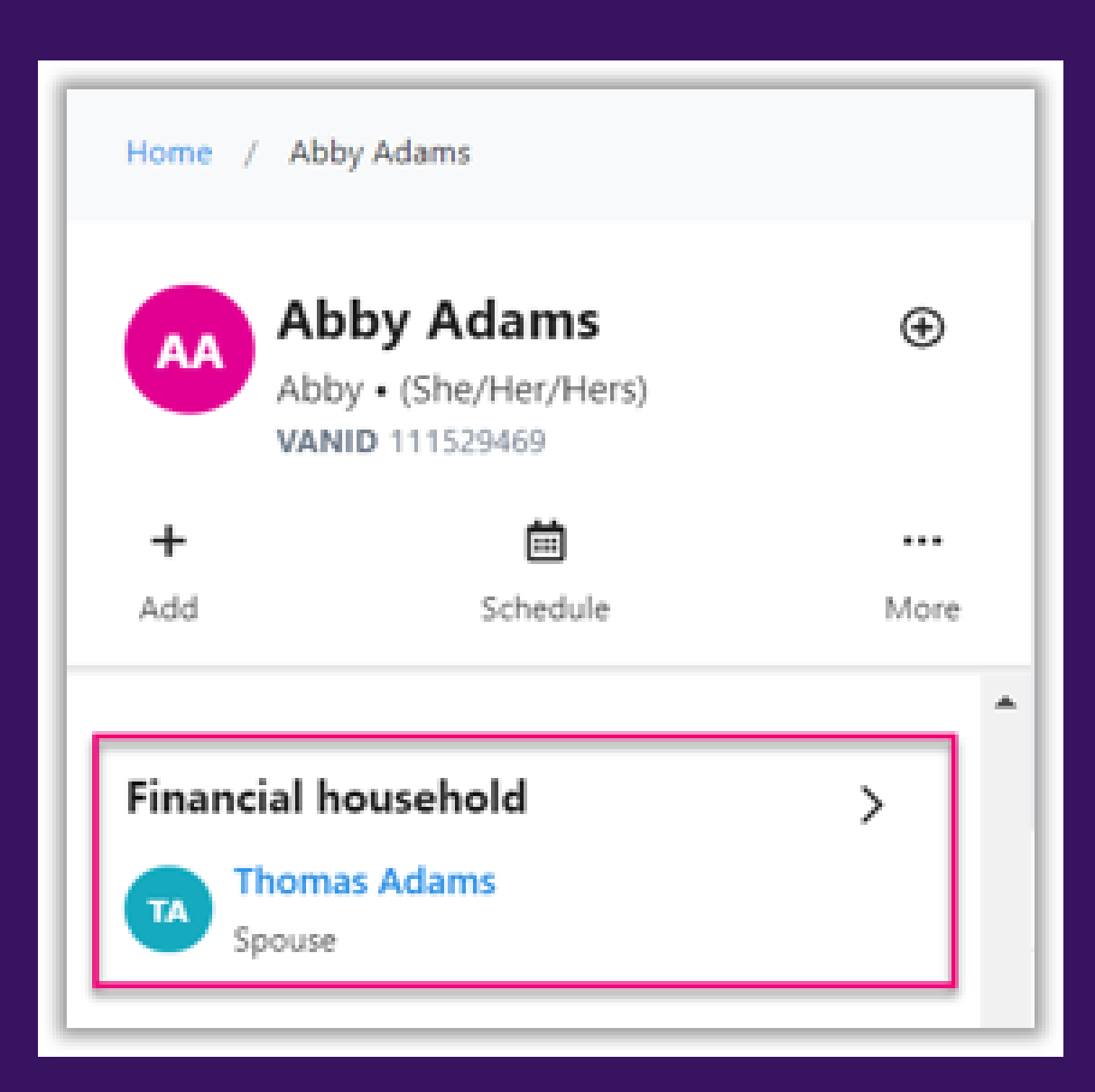

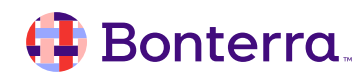

## Relationships

**Relationships** are a different tool that allows users to link two records together and indicate their relationship to one another. However, unlike **Financial Households**, it is not used to indicate that they give together or should be acknowledged together. Users can indicate relationships between family members, coworkers, church members, and much more.

Learn more about how to use Relationships: <u>How to: Create and use Relationships</u>

| ✓ Manage Relation | Manage Relationships |                   |                |      |                               |                 |                 |                  |             |     |                |
|-------------------|----------------------|-------------------|----------------|------|-------------------------------|-----------------|-----------------|------------------|-------------|-----|----------------|
| Contact           | Relationship         | Added By          | Date           |      |                               |                 |                 |                  |             |     |                |
| Sarah Austen      | Parent (Child)       | Dogood, D.        | 5/29/19        | Dele | te                            |                 |                 |                  |             |     |                |
|                   |                      | Add Relationships | Relationship   |      | Add to Financial<br>Household | Type of Contact | Name            | Address          | City        | Age | Phone          |
|                   |                      |                   | Accountant     | ÷    | 0                             | Person          | Boaz, Charles   | 25803 Via Cruz   | Valencia    |     |                |
|                   |                      |                   | Beneficiary    | ÷    |                               | Person          | Good, Christine | 8301 E 95th PI   | Crown Point |     |                |
|                   |                      |                   | Brother In Law | 0    | 0                             | Person          | Good, Dean      | 2340 Oregonia Rd | Lebanon     | 64  | (317) 908-9142 |

# **Giving History**

**Giving History** is a place for organizations to store research about other campaigns, organizations, or causes that a person has given to.

Learn more about how to use Giving History: <u>How to:</u> <u>Add and use Giving History</u>

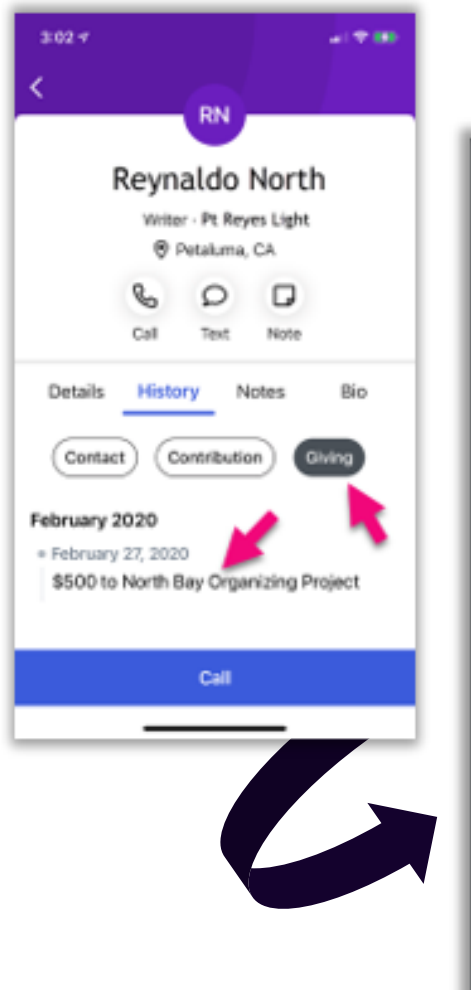

| <text>          Share         Stare         Stare         Stare           Stare         Stare</text>                                                                                                    | <text></text>                                                                                                    |                                                                         |                                                                              |                                                                                                    |                                               | _                                                           | _                                                   |                                                                          |                                                                  | _                                           |
|----------------------------------------------------------------------------------------------------|----------------------------------------------------------------------------------------------------|-------------------------------------------------------------------------|------------------------------------------------------------------------------|----------------------------------------------------------------------------------------------------|-----------------------------------------------|-------------------------------------------------------------|-----------------------------------------------------|--------------------------------------------------------------------------|------------------------------------------------------------------|---------------------------------------------|
| <ul> <li>Market Market Market</li></ul>                                            | Market     Market     Markt     Market     Market     Market <th>ally Smit</th> <th>h</th> <th></th> <th></th> <th></th> <th></th> <th></th> <th></th> <th>12345678</th>                                                                                                    | ally Smit                                                               | h                                                                            |                                                                                                    |                                               |                                                             |                                                     |                                                                          |                                                                  | 12345678                                    |
| Marting<br>Construction<br>Construction<br>Constructio                                                                                                    | Marcinezie     Marcinezie     Marcinezie <td>Primary Address:</td> <td>54 Viceroy<br/>Cambridge</td> <td>Way<br/>MA 00000</td> <td>Prefer<br/>Work:</td> <td>red:</td> <td>(333) 333-<br/>(206) 333-</td> <td>3334<br/>3334</td> <td>Codes<br/>Newsletter</td> <td></td>                                                                                                    | Primary Address:                                                        | 54 Viceroy<br>Cambridge                                                      | Way<br>MA 00000                                                                                      | Prefer<br>Work:                               | red:                                                        | (333) 333-<br>(206) 333-                            | 3334<br>3334                                                             | Codes<br>Newsletter                                              |                                             |
| Controlutions       Source       Source         Name of the state of the state of the                                                                                                    | Contributions       Source       Online         Name in the source is status and in the source is status and in the source in the source in the source in the source is status and in the source is status and in the source is status and in the source is status and in the source is status and in the source is status and in the source is status and in the source is status and in the source is status and in the source is status and in the source is status and in the source is status and in the source is status and in the source is status and                                                                            | Employer:<br>Decupation:<br>Assistant:                                  | The Resistance C<br>Protest Leader<br>Smith, Andrea                          | ba.                                                                                                  | Mobile<br>Home:<br>Primar                     | y Email:                                                    | (333) 333-<br>(333) 333-<br>mark@myr                | 3334<br>3334<br>emailaddress.com                                         | Event Attendee<br>Email Newsletter<br>General Volunteer          |                                             |
| Date         Amount         Puried         Cycle         Designation         Bource           11/10/17         \$500.00         General         2017         Propin for Good         Online           0/202016         \$12.00.00         General         2016         Propin for Good         Cats           0/202016         \$12.00.00         General         2016         Propin for Good         Cats           2017         \$1.250.00         2         Cats         Not Cats         Not Cats           2018         Summary         2016         Propin for Good         Cats         Not Cats           2017         \$1.250.00         2         Cats         Not Cats         Not Cats           2018         Summary         2016         Propin for Good         Cats         Not Cats           2018         Summary         2016         Propin for Good         20         Not Cats           2017         State         Propin for Good         20         Not Cats         Not Cats           2018         Summary         20         Cats         Summary         20         Summary         20         Summary         20         Summary         20         Summary         20         Summary         2                                                                                                    | New Ansatz         Ansatz         Period         Cycle         Designation         Bornet           1/15/01/7         550.00         General         2017         Progets for Good         Online           0/28/016         51.300.00         General         2017         Progets for Good         Online           0/28/016         51.300.00         General         2016         Progets for Good         Case           1/20016         51.00.00         2         Statue         Case         New Case           2/07         51.300.00         2         Statue         Case         New Case           2/07         51.300.00         2         Statue         Case         New Case           2/07         51.300.00         2         Statue         Statue         New Case           2/07         51.300.00         2         Statue         Statue         New Case           2/07         51.200.00         3         Peoide         Statue         Statue         New Case           2/07         Statue         Statue         Statue         Statue         Statue         Statue         Statue         Statue           2/08/16         Statue         Statue         Statue         Statue <td>Contributio</td> <td>ns</td> <td></td> <td></td> <td></td> <td></td> <td></td> <td></td> <td></td>                                                                                                    | Contributio                                                             | ns                                                                           |                                                                                                    |                                               |                                                             |                                                     |                                                                          |                                                                  |                                             |
| Vicing<br>2016Sum<br>5.25.000Count<br>2Litetime Sum<br>510.600.00Litetime Count<br>20Pledges<br>3315417Sum<br>520.000Arig<br>StatusSource<br>OfficePaid<br>StatusDisc<br>3315417Sum<br>520.000Arig<br>StatusOffice<br>StatusPaid<br>StatusDisc<br>3315417Sum<br>520.000Arig<br>StatusOffice<br>StatusPaid<br>StatusDisc<br>3315417No<br>StatusArig<br>StatusOffice<br>StatusPaid<br>StatusDisc<br>Disc<br>Disc<br>DistNo<br>StatusNo<br>StatusNo<br>StatusDisc<br>Disc<br>Disc<br>DistNo<br>StatusNo<br>StatusNo<br>StatusDisc<br>Disc<br>Dist<br>DistNo<br>StatusNo<br>StatusNo<br>StatusDisc<br>Dist<br>Dist<br>Dist<br>Dist<br>Dist<br>Dist<br>Dist<br>Dist<br>Dist<br>Dist<br>Dist<br>                                                                                                    | Optime     Sum of product of product of                           | Date<br>3/1/2017<br>1/15/2017<br>10/28/2016<br>5/2/2016<br>1/15/2016    | Amount<br>\$800.00<br>\$450.00<br>\$1,200.00<br>\$925.00<br>\$100.00         | Period<br>General<br>Special<br>General<br>Primary<br>Primary                                        | Cycle<br>2017<br>2017<br>2016<br>2016<br>2016 | Designation<br>People 1<br>People 1<br>People 1<br>People 1 | or Good<br>or Good<br>or Good<br>or Good<br>or Good |                                                                          | Bource<br>Online<br>Offline<br>Email Drive 7<br>Cats<br>Not Cats |                                             |
| Decision Status       Amount ST, ST, Source Control Status       Paid Status         Status       Amount ST, ST, Source Control Status       Paid Status         Status       Status       Amount Status       Status         Date Status       Status       Amount Status       Paid Office Status         Date Status       Status       Amount Status       Paid Office Status         Date Status       Notes       Status       Amount Status         Date Status       Notes       Status       Paid Office Status         Date Status       Notes       Status       Notes         Date Status       Notes       Status       Notes         Date Status       Notes       Notes       Status       Notes         Date Status       Notes       Notes       Status       Notes       Notes         Date Status       Notes       Notes       Notes       Notes       Notes         Data Notes       Status       Notes       Status       Notes       Status       Notes         Status       Status       Notes       Status       Notes       Status       Notes       Status       Notes         Status       Status       Notes       Status       Notes                                                                                                    | Decision:       Amount       ST       Source       Paid         StS111       S200.00       Arr diversion       Diffice       S250.00         Notes       Notes       StS1.00       Line       S250.00         Notes       Notes       StS1.00       Line       S250.00         Notes       Notes       StS1.00       Line       S250.00         Notes       Notes       Notes       StS1.00       Line       S250.00         Notes       Notes       Notes       StS1.00       Line       S250.00         Notes       Notes       Notes       StS1.00       Line       S250.00         Notes       Notes       Notes       Notes       StS1.00       StS1.00         Notes       Notes       Notes       Notes       StS1.00       StS1.00       StS1.00         Notes       Notes       Notes       Notes       StS1.00       Notes       StS1.00         Notes       StS2.00       Notes       StS2.00       Notes       StS2.00       Notes       StS2.00       Notes         Notes       StS2.00       StS2.00       Notes       StS2.00       Notes       StS2.00       Notes       StS2.00       Notes <t< td=""><td>Cycle<br/>2017<br/>2016</td><td>\$um<br/>\$1,250.00<br/>\$2,225.00</td><td>Count<br/>2<br/>3</td><td></td><td>Lifeti<br/>\$10,6</td><td>me Sum<br/>50.00</td><td>Lifetime Count<br/>20</td><td></td><td></td></t<>                                                                                                    | Cycle<br>2017<br>2016                                                   | \$um<br>\$1,250.00<br>\$2,225.00                                             | Count<br>2<br>3                                                                                      |                                               | Lifeti<br>\$10,6                                            | me Sum<br>50.00                                     | Lifetime Count<br>20                                                     |                                                                  |                                             |
| 90114/16     \$674.00     UG     Email Drive 7     \$95.00       Notes<br>Date<br>Date<br>Diversion     Note<br>Primary interest is environmental protection. Focus on those issues to get engagement. Has potent       01/12/17     Actively involved in their community and willing to make some connections for us. Wards or some literature.       Biography<br>Background information from a contact's Bio will display in this space.     Image: Contact's Bio will display in this space.       Biography<br>Date<br>Diversion     Mesunt<br>Status     Recipient<br>Propie for Good Things<br>Field Rogens<br>Diversion       Diversion     Status     Amount<br>Status     Propie for Good Things<br>Field Rogens<br>Diversion       Diversion     Status     Amount<br>Status     Propie for Good Things<br>Field Rogens<br>Diversion       Diversion     Status<br>Status     Amount<br>Status     Result<br>Status     Propie for Good Things<br>Field Rogens<br>Diversion       Diversion     Status     Amount<br>Status     Result<br>Status     Result<br>Status     Propie for Good Things<br>Field Rogens<br>Diversion       Diversion     Status     Amount<br>Status     Result<br>Status     Result<br>Status     Result<br>Status     Propie for Good Things<br>Field Rogens<br>Diversion       Diversion     Status     Amount<br>Status     Result<br>Status     Amount<br>Status     Result<br>Rogens<br>Diversion     Propie<br>Contributed<br>Status       Diversion     Status     Amount<br>Status     Amount<br>Rogens<br>Diversion     Result<br>Rogens<br>Diversion     Status                                                                                                    | Within 10     167 Motes       Notes     Notes       Notes     Primary interest is environmental protection. Focus on those issues to get engagement. Has potent       10/101     Primary interest is environmental protection. Focus on those issues to get engagement. Has potent       10/101     Actively involved in their community and willing to make some connections for us. Wants or other over some literature.       Biography     Reciperation       Reciperation     Propriet for Cool Things       001115     \$2010.00     Predipient       Notes     Status     Amount       Notes     Status     Amount       1122017     Soleduide     \$2000.00       222017     Soleduide     \$2000.00       222017     Soleduide     \$2000.00       222017     Soleduide     \$2000.00       222017     Soleduide     \$2000.00       222017     Soleduide     \$2000.00       222017     Soleduide     \$2000.00       222017     Soleduide     \$2000.00       222017     Soleduide     \$2000.00       222017     Soleduide     \$2000.00       220010     Adams for Governor       1122015     \$1.327.00     Agreed to host event.       1122015     \$1.327.00     Agreed to host event.       1122015     \$1.327.0                                                                                                    | Pledges<br>Date<br>33/15/17<br>12/04/16                                 | Amount 5/T<br>52,700.00 A<br>5200.00 C                                       | Source<br>G Online<br>R Offine                                                                       |                                               | Paid<br>5<br>5                                              | 25.00                                               |                                                                          |                                                                  |                                             |
| Background information from a contact's Bio will display in this space.<br>Giving History<br>Date Amount Recipient<br>Dirizi17 S200.00 Propie for Good Things<br>Dirizi17 S200.00 Prod Riggens<br>Dirizi17 S200.00 Prod Riggens<br>Dirizi17 S200.00 Prod Riggens<br>Dirizi17 S200.00 Prod Riggens<br>Dirizi17 S200.00 Prod Riggens<br>Dirizi17 S200.00 Prod Riggens<br>Dirizi17 S200.00 Prod Riggens<br>Dirizi17 S200.00 Prod Riggens<br>Dirizi17 S200.00 Prod Riggens<br>Dirizi17 Closed S2.001.00 Prod Riggens<br>Dirizi17 Closed S2.001.00 Prod Riggens<br>Di | Addinground information from a contact's Bie will display in this space.  Site Answer Provide Theory  The Answer Provide Theory  The Answer Provide Theory  The Answer Provide Theory  Theory | Biography                                                               | Primary interest<br>Actively involved                                        | is environmental pro                                                                                 | Nection. Focus on<br>and willing to mak       | those issue<br>a some conv                                  | s to get enga<br>nections for (                     | igement. Has put in<br>us. Wants in usend                                | over some literature.                                            |                                             |
| Status         Amount         Recipient           01/12/17         \$200.00         People for Good Things           10/12/17         \$200.00         People for Good Things           10/12/17         \$200.00         Adams for Governor           Asks         Colesed         \$200.00         Adams for Governor           Status         Amount         Result         Some Governor           2020017         Scheduled         \$200.00         Contributed           30280017         Cosed         \$200.00         Softward           2020016         \$1200.00         Softward         Softward           2020106         \$1200.00         Softward         Softward           2020106         \$1200.00         Softward         People for event           2020106         \$1200.00         Softward         People for event           2020106         \$1200.00         Softward         People for event           2020108         \$2,001.00         Declined         Poster           20202014         \$2,001.00         Declined         Poster                                                                                                    | String History           Notes         Amount         People for Good Things<br>01/115         Notes         Source           Asks         Status         Amount         Result         Source         Youth           Asks         Status         Amount         Result         Source         Youth           1/23/2017         Status         Amount         Result         Source         Source           1/23/2017         Status         Amount         Result         Contributed         Send more information about giving         Youth           1/23/2017         Status         Amount         Result         Contributed         Send more information about giving         Youth           1/23/2016         \$1,327.00         Agreed to statind event         Send more information gettin         Youth           1/23/2016         \$1,327.00         Agreed to host event         Call to see if interested in gettin         Poster           1/13/2016         \$2,001.00         Declined         Declined         Heath Care                                                                                                    | Background inform                                                       | ation from a contac                                                          | t's Bio will display in                                                                              | this space.                                   | _                                                           |                                                     | S                                                                        |                                                                  |                                             |
| Asks         Notes         Notes         Source           Status         Amount         Result         Notes         Send more information about giving         Youth           203/2017         Closed         \$2/00.00         Contributed         Send more information about giving         Youth           203/2017         Closed         \$200.00         Pedged         Planning Dinner at 1 Monod Place.         Action           203/2016         \$474.00         Agreed to attend event         Call to see if interested in gettin         Poster           203/2014         \$2,001.00         Declined         Health Care         Health Care                                                                                                    | Status         Amount         Result         Notes         Scurce           1/3/2017         Status         \$20,000         Contributed         Send more information about giving         Youth           1/3/2017         Closed         \$20,000         Predged         Planning Dinner at 1 Monod Place.         Action           1/3/2015         \$1,327.00         Agreed to altiend event         Call to see if interested in gettin         Planning Planner           1/3/2015         \$1,327.00         Agreed to host event         Call to see if interested in gettin         Planning Planner                                                                                                    | Giving Histo<br>Date<br>D1/12/17<br>10/01/15<br>10/14/16                | Amount<br>\$200.00<br>\$674.00<br>\$2,001.00                                 | Recipient<br>People<br>Fred Ri<br>Adams                                                              | t<br>for Good Things<br>Igens<br>for Governor |                                                             |                                                     |                                                                          |                                                                  |                                             |
|                                                                                                    |                                                                                                    | Asks<br>Date Sta<br>2/25/2017 Sci<br>2/72/2016<br>2/13/2015<br>6/9/2014 | Annoven<br>heduled \$2,700<br>lised \$200.0<br>\$674.0<br>\$1,300<br>\$2,001 | t Result<br>0.00 Contributed<br>10 Piedged<br>10 Agreed to ath<br>1.00 Agreed to ho<br>1.00 Declined | end event<br>at event                         | No                                                          | fes<br>Send more<br>Planning D<br>Call to see       | information about gis<br>inner at 1 Monod Pla<br>if interested in gettin | Source<br>Ing Y<br>Ce. A<br>P<br>F<br>H                          | outh<br>ction<br>oster<br>yer<br>ealth Care |

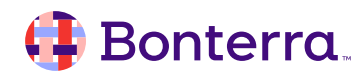

# Biographies

**Biographies** allow users to store research about the person (usually separate from Giving History). It might include work history, interest or hobbies, or any relevant biographical information. Users can also upload images to a contact record.

Learn more about how to use Biographies: <u>How to: Add images and biographies on contact records</u>

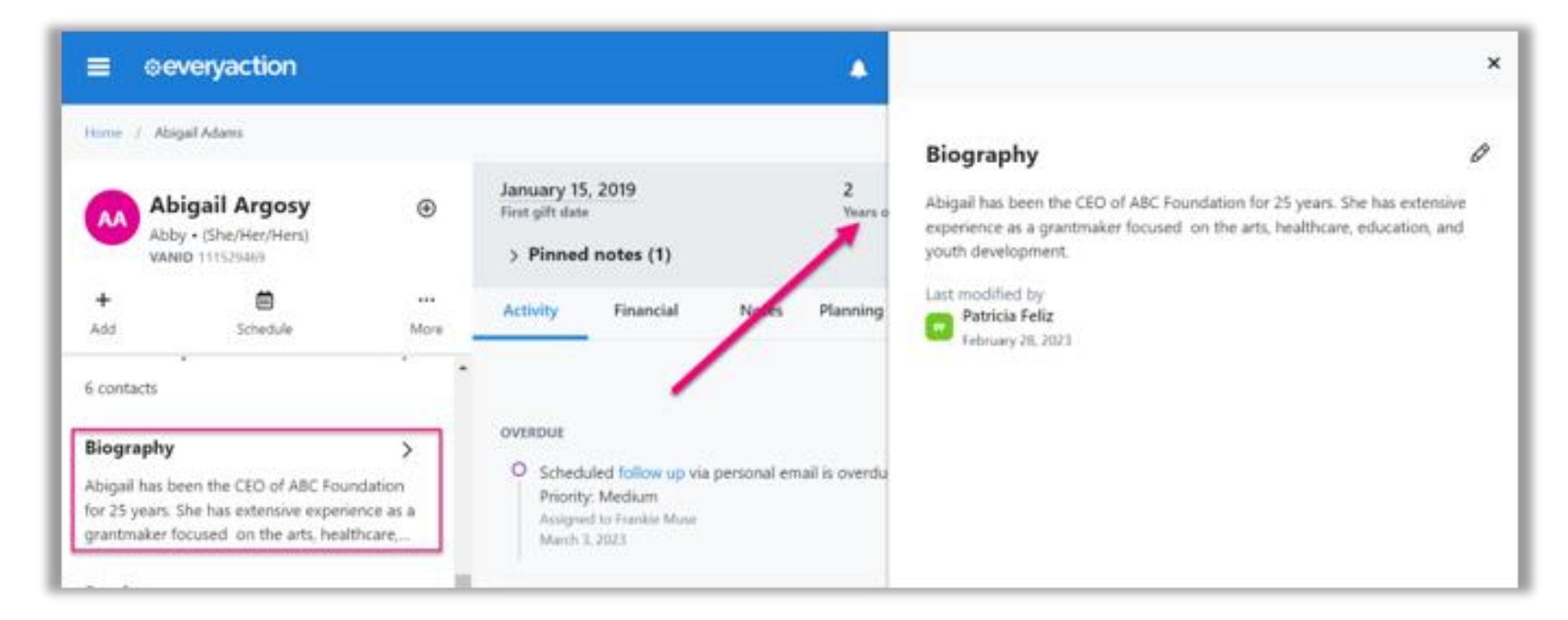

#### 🜗 Bonterra.

## Follow Ups

**Follow Ups** can be used for multiple purposes and can be particularly helpful for fundraisers to keep track of which individuals they need to follow up with.

When adding a Follow Up to a contact record, users can indicate the date and method of outreach needed, as well as any relevant notes.

Follow Ups that need to be completed by a particular user can be viewed by clicking on 'My Follow Ups' on the main menu or in the sidebar menu; this brings them to the Follow Ups Report, which can also be accessed and further filtered and edited from Report Manager.

Learn more about how to use Follow Ups: <u>How</u> to: Add and use contact Follow Ups

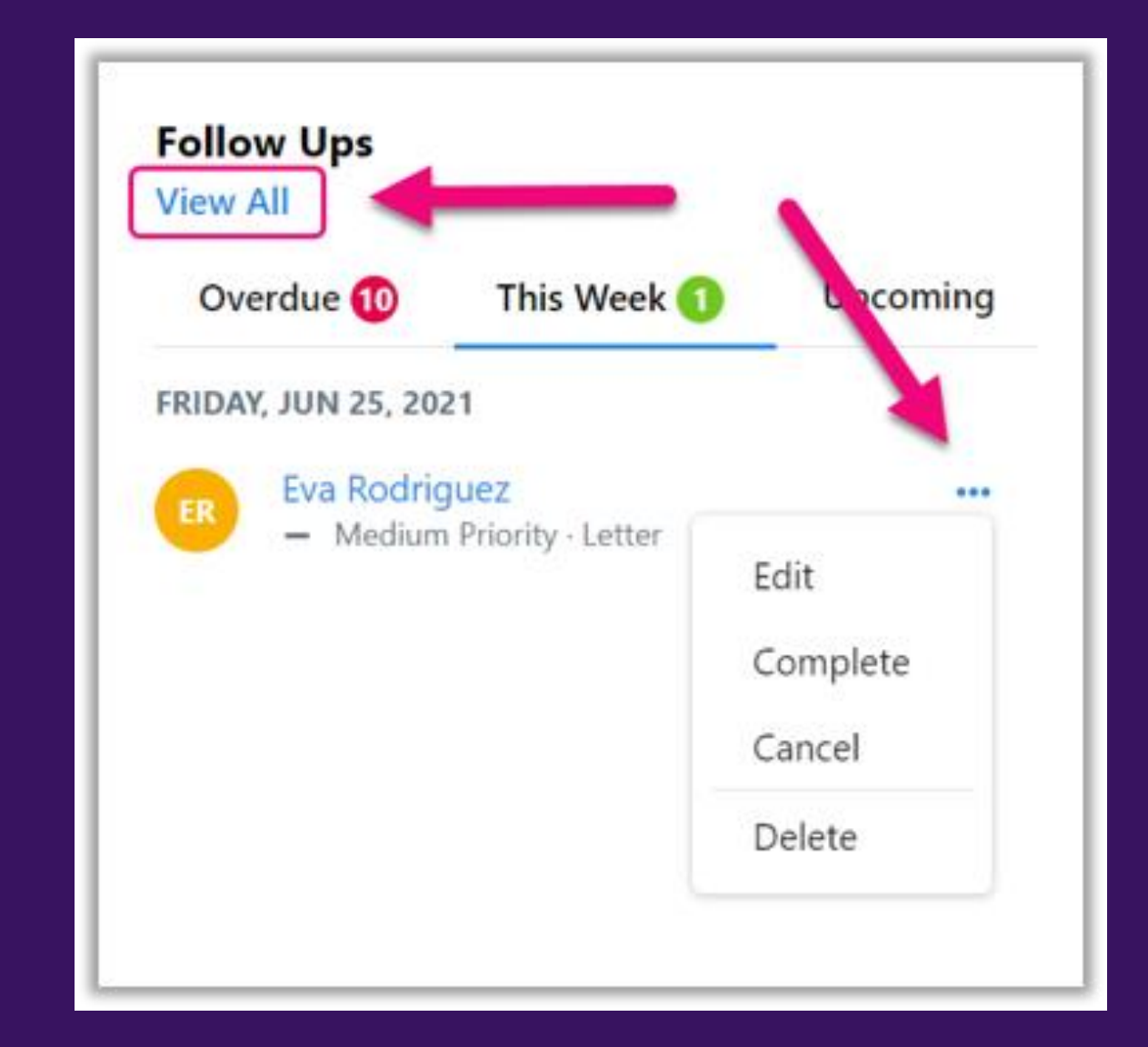

### 🜗 Bonterra.

### Personal Email to Notes

**Personal Email to Notes** is a feature designed to simplify the process of recording the details in the database of personal emails that were sent to contacts from your Outlook, Gmail, or another personal email account.

With this feature, you can automatically record the details of an email that you send to a supporter by BCCing a unique email address that is linked to their record in their database by creating a **Note** and **Contact History** on their contact record.

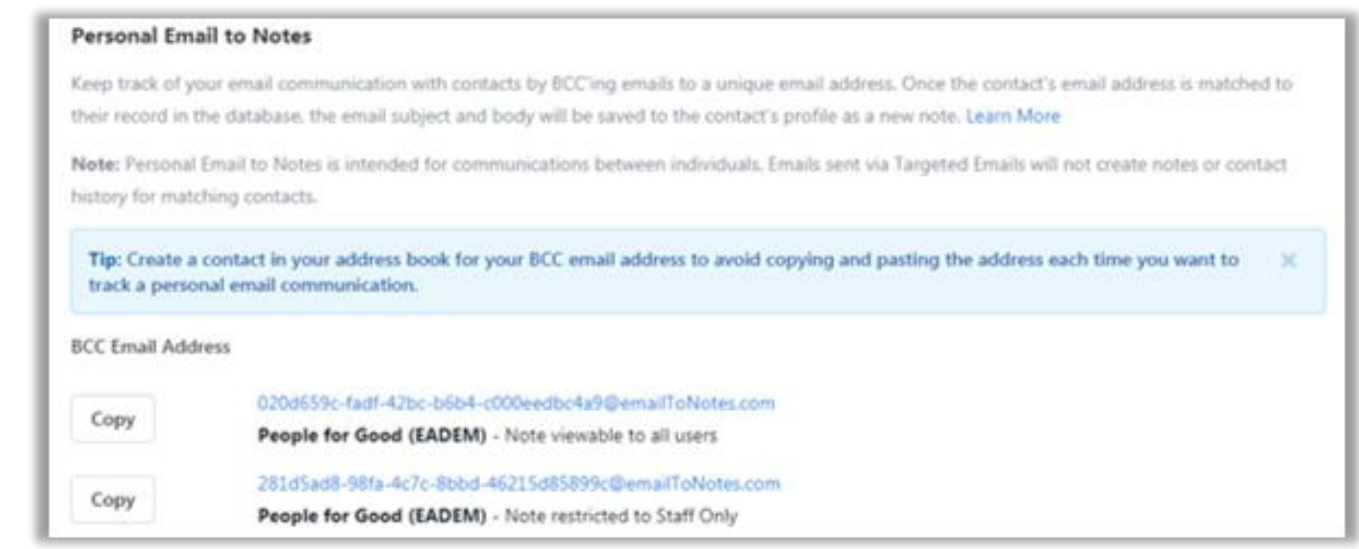

Learn more about how to use Personal Email to Notes: <u>How to: Use Personal Email to Notes</u>

### 🜗 Bonterra

# Fundraising Analysis

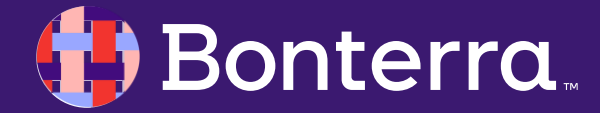

## Using Fundraising Analysis Reports to Improve Outcomes

The data you've collected on your donors is a valuable tool to improve your fundraising outcomes. Our **Donor Comparison Reports** help you:

- Compare fundraising performance by calendar or fiscal year for the last 10 years.
- Track how many donors lapsed, reactivated, upgraded or downgraded from year to year.
- Review average gift sizes by donor type or fundraising source.
- View total donor tallies by the amount and date of their Highest Previous Contribution

Learn more about how to use the Fundraising Analysis Report: <u>Fundraising Analysis Reports</u>

| eom<br>Ieport Manager                          |                                                                                                    |                           |    |
|------------------------------------------------|----------------------------------------------------------------------------------------------------|---------------------------|----|
| Recent<br>Default Templates<br>Laved Templates | Fundraising Analysis Fundraising Analysis reports that can be generated Filter by name Ci. All Types                                                                                                    |                           |    |
| Scheduled Templates<br>Data Integrity PDF      | Report Name                                                                                                    | Туре                      |    |
| Canned Reports<br>Fundhalaing Analysis         | Donor Comparison Report: Last Way vs Two Yees Ago Donor Combibution Report<br>View how many adve, new, nearburnet, and aposed distors you had beit year and compare their giving<br>Nobib less year to their giving institution 2 years ago. | (Fundhaliting Analysia)   | 8  |
| Counts and Crossitabs<br>Canvass Results       | Donce Comparison Report: This Year vs Lett Year Donce Contribution Report<br>Viewhow many active, new reactivated, and lapsed donars you have this year and compare their giving<br>Install this year to their giving hotals last year.      | (Fundaming Analysis)      | 23 |
| IDF Report Builder<br>Call Sheets              | Donon Range Report: Highest Previous Contribution<br>View counts of your donors, grouped by the amount and date of their Highest Previous Contribution<br>(HPC).                                                                             | (contracting Associate)   | ß  |
| laport Formats                                 | Year Over Year Contribution/Report<br>View bends in yearly contribution totals, broken above by whether the contributions came from reex, active,<br>or reactivated denors.                                                                  | (Conditional Association) | Ø  |

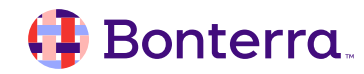

### DonorTrends

**DonorTrends** is a predictive analysis tool that helps you raise more money by using artificial intelligence to rank your donors on their likelihood to respond to specific Asks in five areas:

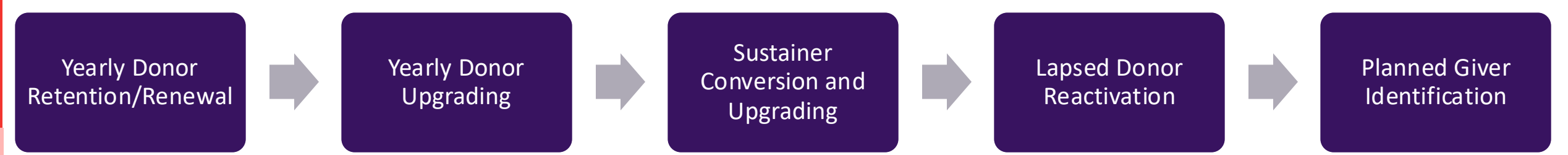

- The models help you hone strategic engagement with your donor file and can be used to: craft segmentation to support differentiated treatment for your donors within major online and offline campaigns.
- identify the best targets for time and/or cost limited cultivation and solicitation
- uncover groups for experiments with churn intervention strategies

Learn more about how to use **DonorTrends**:

•Overview: DonorTrends

•How to: Use DonorTrends to find better prospects

### 🤑 Bonterra.

# Fundraising Optimization Guide

The Fundraising Optimization Guide is designed to help you understand your active donor file by using key fundraising metrics to track your historical performance and predict future growth.

If you also have **DonorTrends** predictive analytics, you will get straightforward action steps for optimizing your performance.

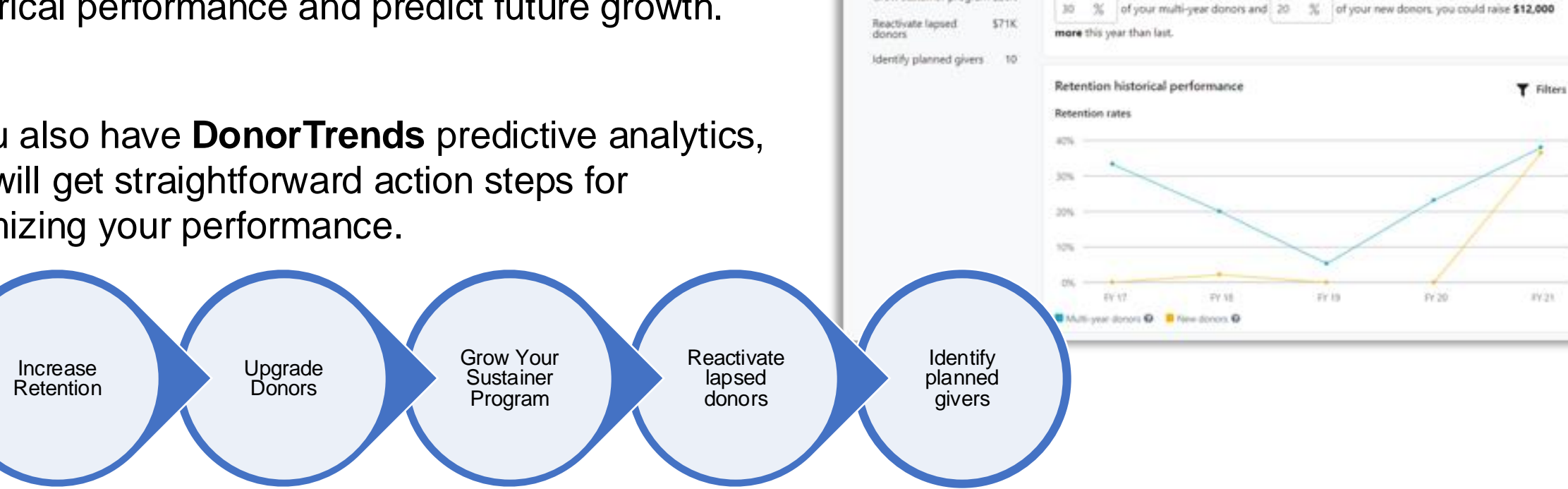

**Fundraising Optimization Guide** 

\$128.

-\$201K

Retention potential How is the default set?

Generate more long term value by optimizing engagement with your active donors. If you retain

Opportunities

themase retention.

Upgrade donors

Grow sustainer program \$26K

Learn more about Fundraising Optimization Guide: How to: Raise more with the Fundraising Optimization Guide

### Bonterra

Reset

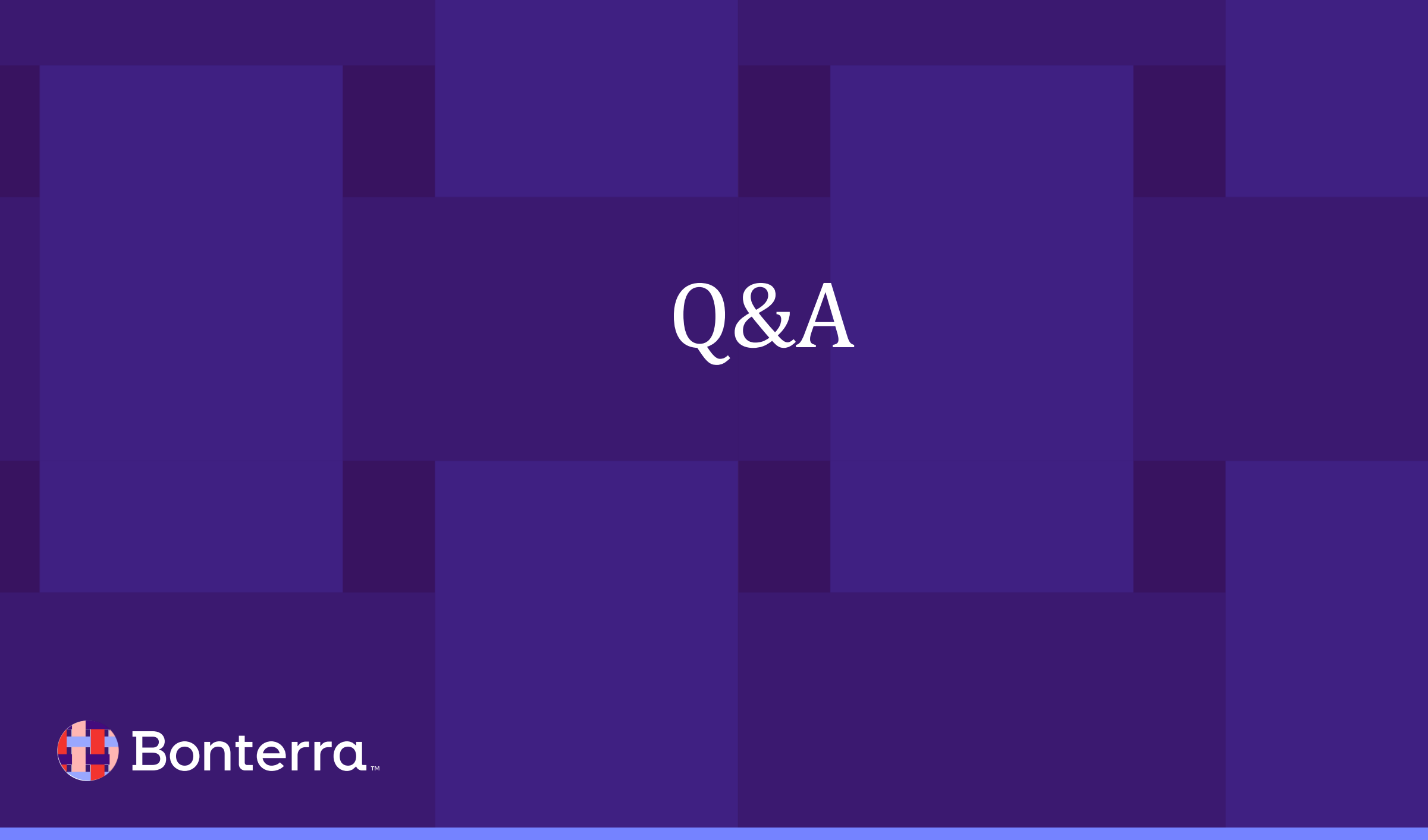

# Additional Resources

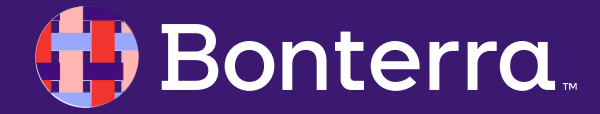

# Support

- Contact your System Administrator
- Email <u>help@EveryAction.com</u>
- Call (202) 370-8050
- Submit a Support Request Ticket from the Main Menu of the EveryAction CRM

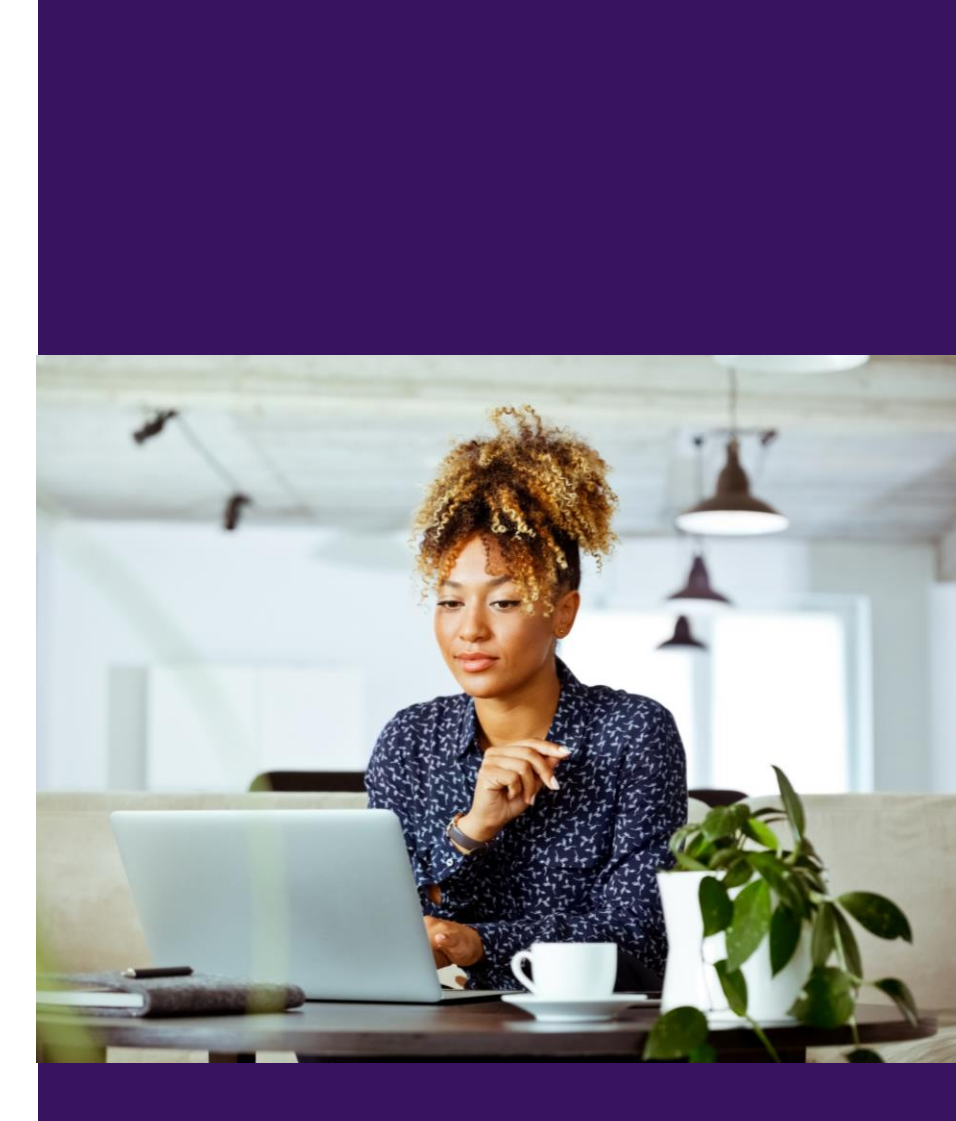

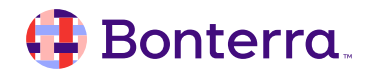

# Help Center Resources

- Overview: Fundraising Management dashboard in EveryAction
- Video: Fundraising Management Dashboard (EveryAction)
- Overview: Political Fundraising Tools
- Training Webinar: High Touch Fundraising and Grants
- Training Webinar: Measuring Fundraising Success
- How to: Use DonorTrends to find better prospects
- Best Practices: Using Fundraising Analysis Reports to improve outcomes

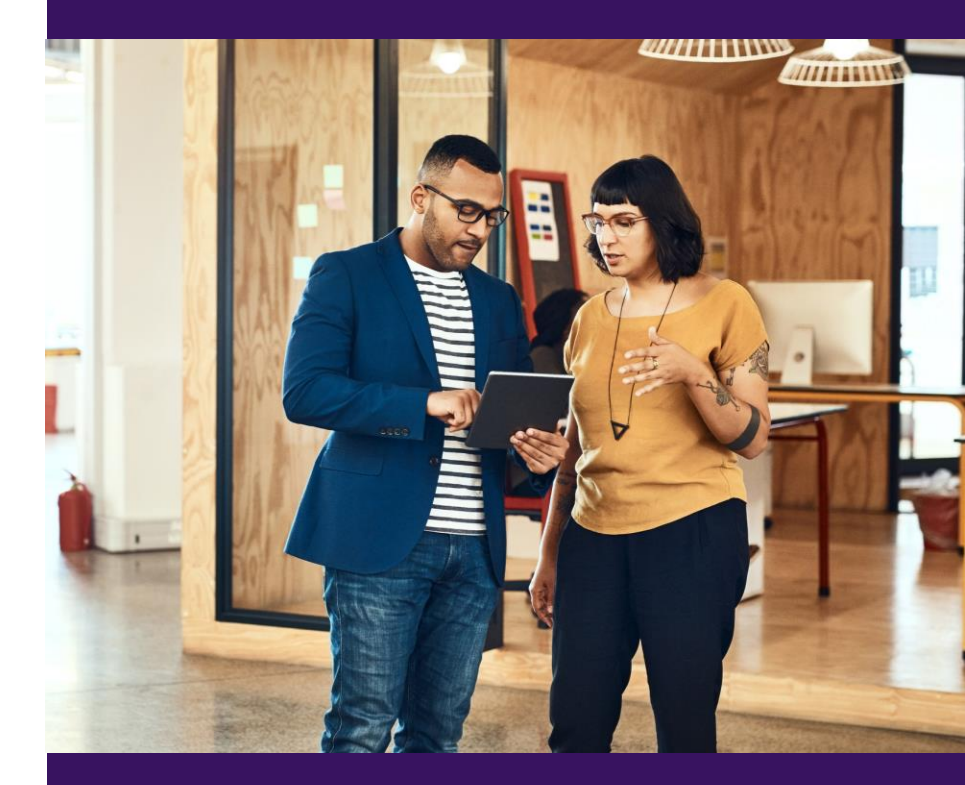

### 🜗 Bonterra.

# Additional Training

- Bonterra Academy: <u>Bonterra Academy Self Signup</u>
  - Foundational Webinar Series
  - Upcoming initiatives
  - Videos in Bonterra Academy

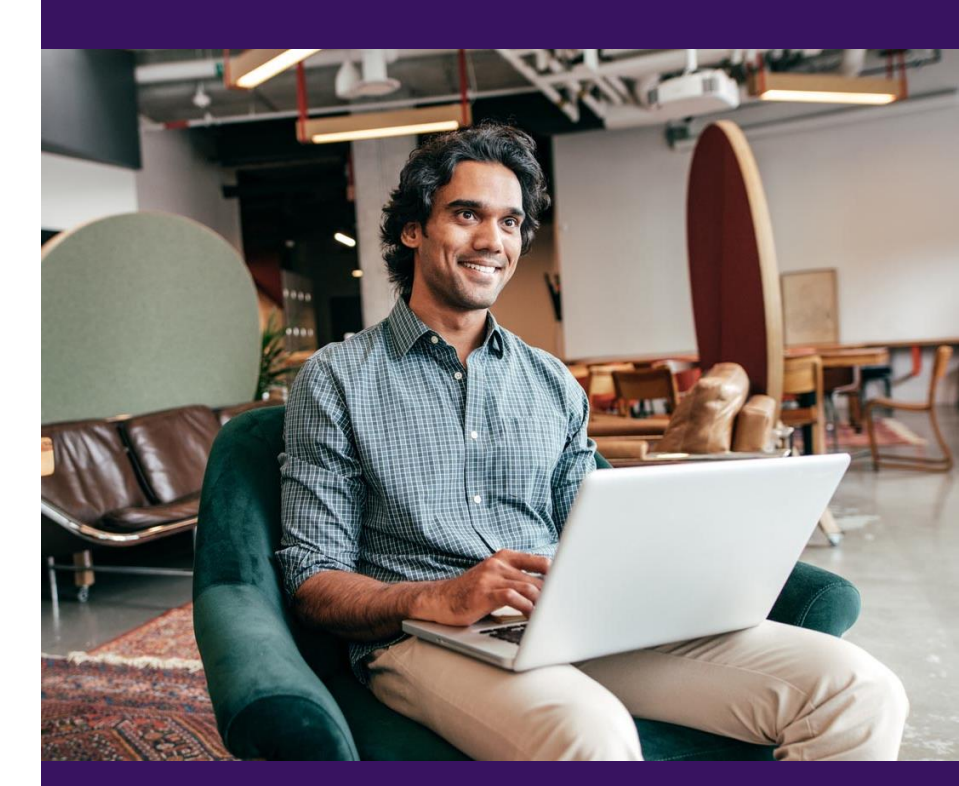

# Feedback & Training Survey

- Please fill out our **1**-minute survey that appears after the webinar.
- Access the survey here: <u>Training Feedback Survey</u>

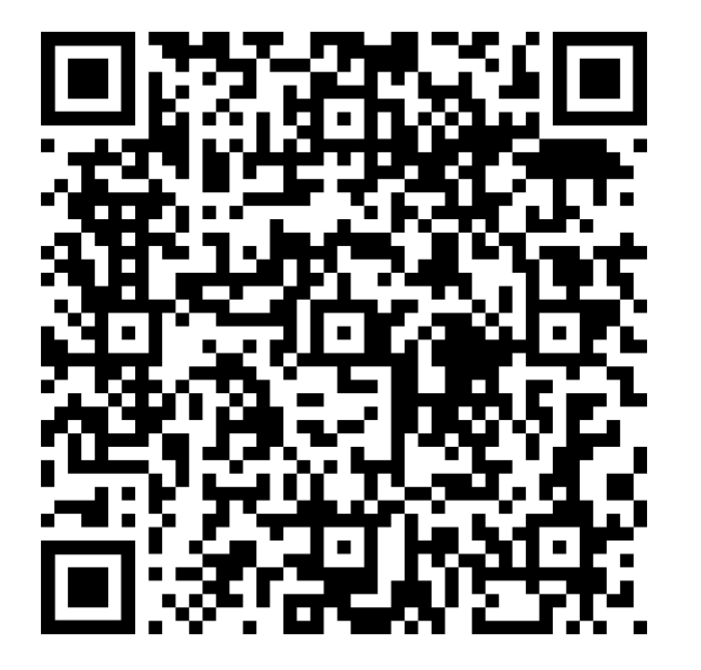

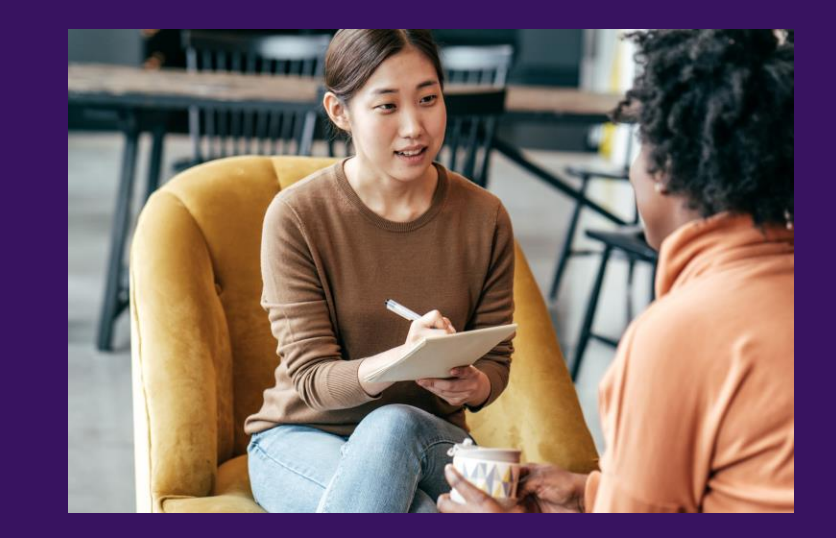

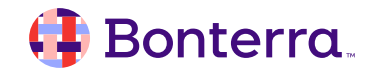

# Thank You for Attending!

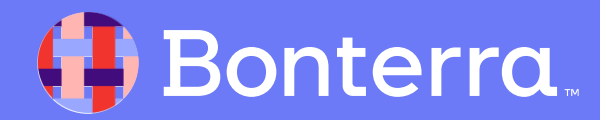